# ДОБРОДОШЛИ НА МУДЛ ПЛАТФОРМУ ЗА ВЕЖБАЊЕ!

**Поштовани кандидати за полагање испита о познавању града, на нашој платформи можете вежбати и припремити се за тестирање**. Молимо вас да пажљиво прочитате упутство пре почетка.

### УПУТСТВО ЗА ПРИЈАВЉИВАЊЕ

- Отворите интернет прегледач (Chrome, Firefox, Edge...)
- У адресну линију укуцајте: <u>https://taxi.saobteh.edu.rs/moodle41/</u>
- На страници за пријаву унесите своје податке:
  Корисничко име, Лозинка
- Кликните на Пријава

#### Ако се први пут пријављујете, систем ће тражити да направите налог.

## УПУТСТВО ЗА ПРАВЉЕЊЕ НАЛОГА НА МУДЛ ПЛАТФОРМИ

Да бисте користили платформу, потребно је да се прво региструјете и направите свој налог.

#### КОРАЦИ ЗА РЕГИСТРАЦИЈУ:

- Отворите интернет прегледач (Chrome, Firefox, Edge...)
- У адресну линију укуцајте: <u>https://taxi.saobteh.edu.rs/moodle41/</u>
- На страници за пријављивање, кликните на линк: Креирај нови налог
- Појавиће се формулар за регистрацију са упутством за унос. Унесите тражене податке
- На крају, кликните на дугме: Креирај мој нови налог
- Moodle ће вам послати **поруку на е-маил адресу** коју сте унели. **Отворите е-пошту** и кликните на линк за потврду налога
- Након потврде, можете се пријавити на платформу са својим корисничким именом и лозинком

#### КОРИСНИ САВЕТИ:

- Ако не добијете е-пошту за потврду, проверите Spam / Непожељну пошту.
- Ако нешто не ради или нисте сигурни, обратите се подршци saobracaj.sts@gmail.com
- Сачувајте своје корисничко име и лозинку на сигурном месту.

### УПУТСТВО ЗА РАД СА ТЕСТОМ

- Након пријављивања, кликните на линк: Тестови за полагање испита за таксисте
- Приликом првог пријављивања неопходно је да кликнете на дугме: Упиши ме
- На страници курса пронађите Тест за вежбање
- Кликните на назив теста
- Кликните на дугме Започни тест/Наставите са својим покушајем
- Одговарајте на питања
- Када завршите, кликните на Заврши покушај, а затим Пошаљи све и заврши
- Видећете одмах резултат и тачне одговоре

Ако имате било каквих проблема: Обратите се техничкој подршци <u>saobracaj.sts@gmail.com</u>

Приликом тестирања, користите стабилну интернет везу.

## Срећно и успешан рад!